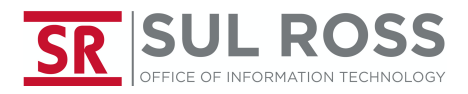

## Adding an e-mailbox to Mail App on iPhone

1. Open "Settings"

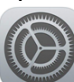

2. Scroll down to "Passwords & Accounts"

Passwords & Accounts

3. Select "Add Account" from the Passwords & Accounts menu

Add Account

4. Select "Microsoft Exchange" from the Add Account menu

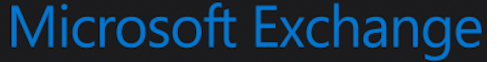

5. Enter your **full e-mail address** including @sulross.edu, **change the description** (if desired) then select "**Next**"

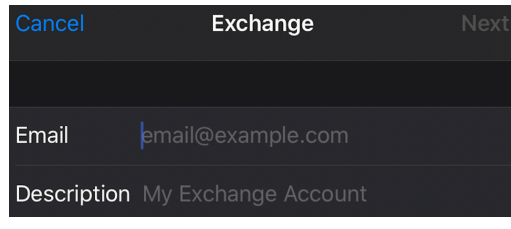

6. Select "Sign In"

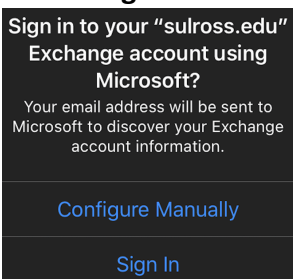

 Enter password on the Sul Ross branded screen then click "Sign In" SR SUL ROSS

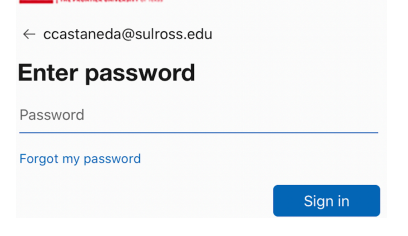

8. Select "Save" on the upper right corner Save